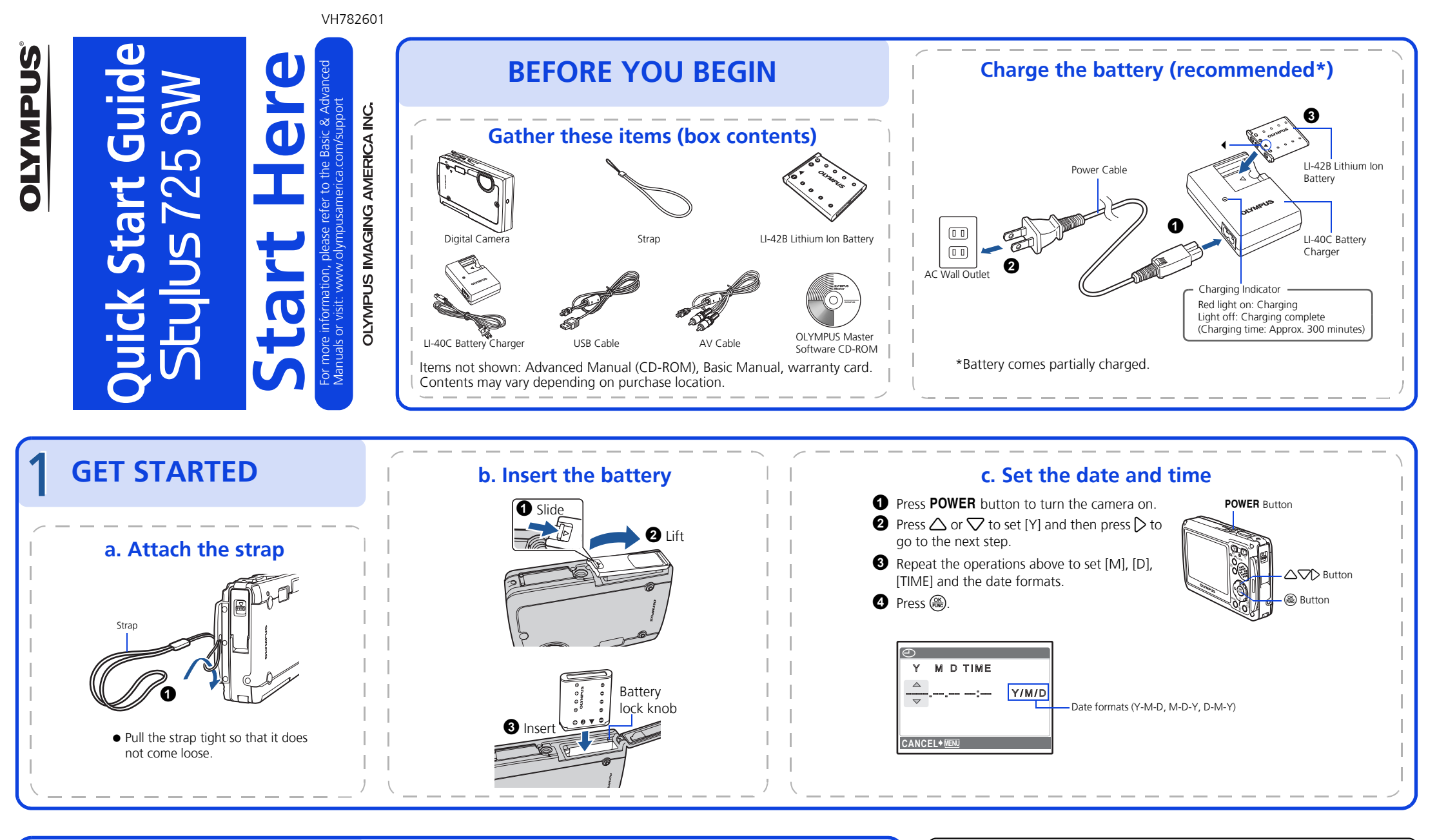

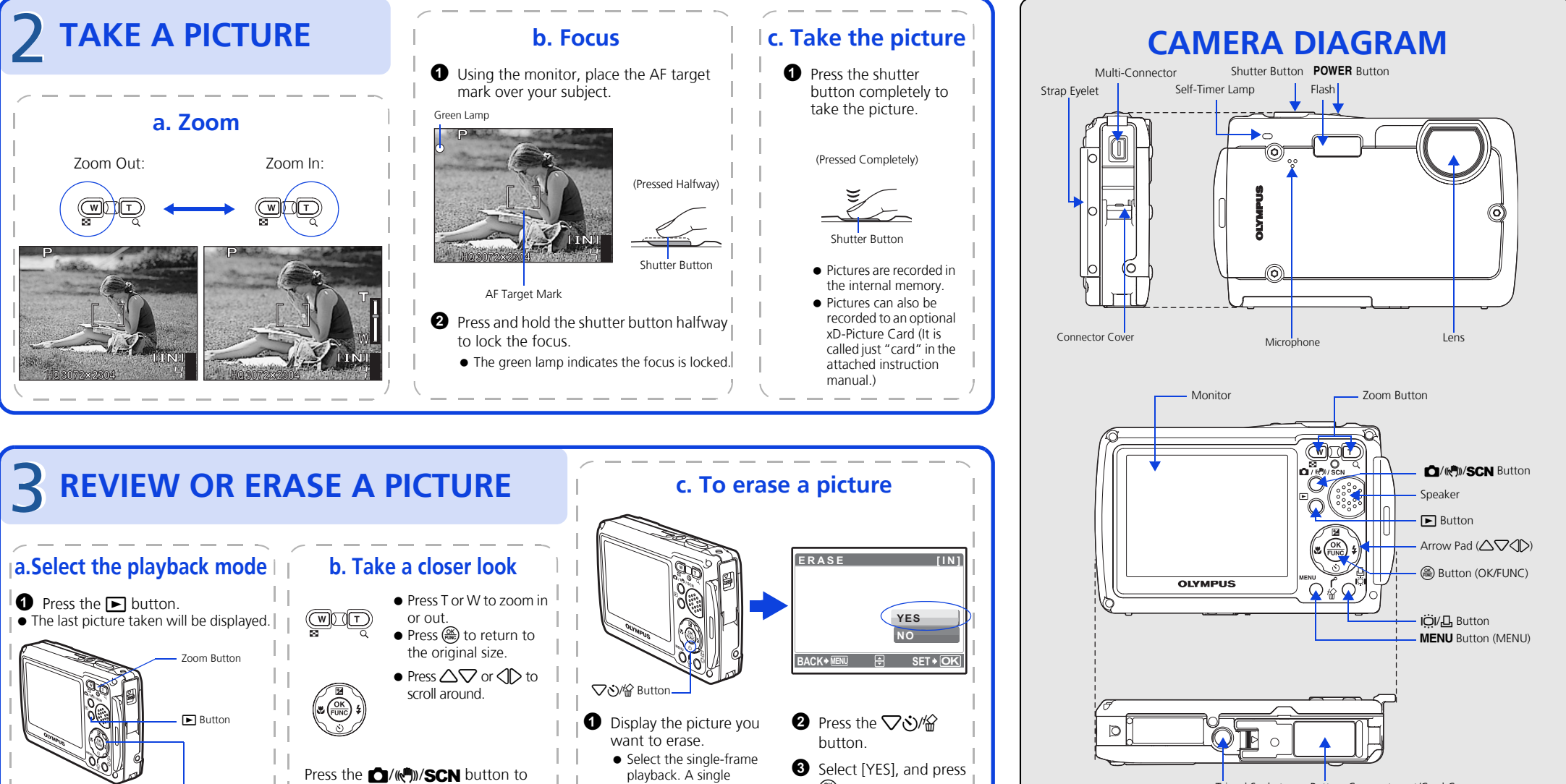

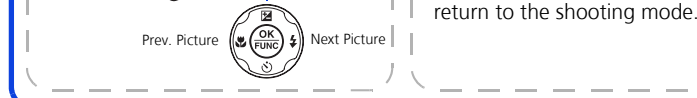

| image cannot be erased |
|------------------------|
| while the close-up     |
| playback/index         |
| nlavback is operated   |

The picture is permanently erased.

Tripod Socket Battery Compartment/Card Cover

## **TRANSFER IMAGES** c. Transfer images to the computer b. Connect the camera to the computer • With the camera now connected, open OLYMPUS Master. Connect the camera and computer using the USB cable (included). [Transfer Images] window • The monitor will turn on automatically. • The [Transfer Images] window is a. Install the software displayed. USB cable 22 **22 - 1**2 **1**2 **1**2-2 2 Select the images you want to **1** Insert the OLYMPUS Master (m)32 transfer, and click the [Transfer CD-ROM. (7 OLYMPUS Maste Images] button. **2** Windows: Click the OLYMPUS Master" button. If the [Transfer Images] window is not 2 Select [PC] on the monitor, and press (3). Macintosh: Double-click the displayed automatically: USB [IN] "Installer" icon. [Transfer a. Click the "Transfer Images" icon **f** P 3 Simply follow the on-screen instructions. on the OLYMPUS Master main **ASY PRINT** menu. • Remember to register your camera when you install OLYMPUS Master or visit: b. Click the "From Camera" icon. ∎\$ • Your PC will now recognize your camera as a 🗧 SET 🗕 OK www.olympusamerica.com/prodreg removable storage drive.

## © 2006 OLYMPUS IMAGING CORP.

Printed in China